### I Conexión del hardware

Durante su instalación por primera vez conecte el Router con cable como muestra la imagen Usuarios de ADSL pueden seguir los pasos 1,2,3,4 y usuarios en red local pasos 2,3,4 y conectar cable de red a WAN

## Guía instalación ADSL access **Router WiFi** I AN access Wonect R658a

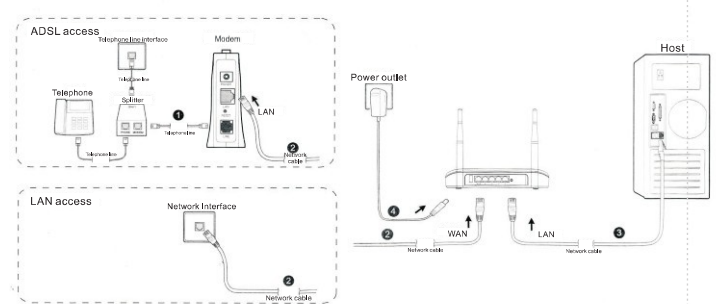

### Il Configuración de ordenador

Siga los siguientes pasos para conectarse con un ordenador con cable directamente al router

### Configuración en Windows 7 / Vista 1. Haga clic en Inicio $\rightarrow$ Panel de control $\rightarrow$ Centro de recursos

compartidos → Modificar configuración adaptador → Conexión de área local  $\rightarrow$  Conexiones de área local  $\rightarrow$  Seleccione propiedades. Pri+Com Pris Come Media State. Duration: Speed: Details...

> 4 Inner

Strapeters Studie Dayrose

2. Haga clic en "Guide Next Step" en la página de inicio.

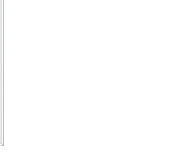

2. Doble clic en "Protocolo de Internet versión 4 (TCP/IPv4)

# You can get IP actings easigned the capability. Otherwise, you ne

3. Seleccione "Obtener una dirección IP automáticamente" v "obtener DNS automáticamente"

Frecuencia: 2.4 – 2.4835Ghz Velocidad: 300Mbps Estandard: IEEE802.11b/g/n

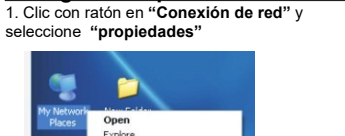

Configuración para Windows 2000/XP:

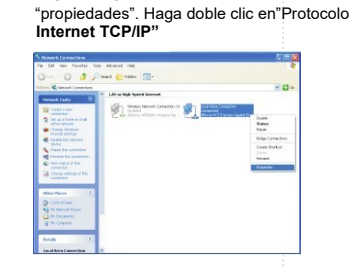

2. Clic en "Conexión de área local" seleccione

Quick Guide

Quick quide Fast configuration

Quick guide

Guide Quit

### 3. Doble clic en "Protocolo Internet Versión 4 (TCP/IPv4)'

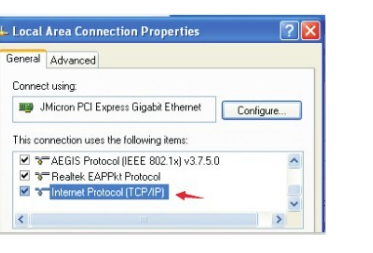

Guide Next Step

### 4. Seleccione "Obtener una dirección IP automáticamente" y haga clic en OK

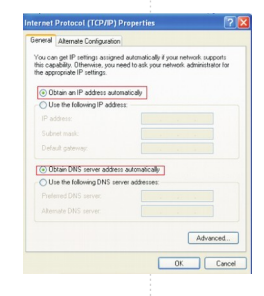

### III Configuración básica del Router

Search for Computers.

Disconnect Network Drive

Map Network Drive

Create Shortcu

Delete 1

Rename

1

Login

1. Acceda mediante su navegador como Firefox, Internet Explorer, Google Chrome,.. a la dirección 192.168.5.1

### Authorization Required

Please enter your username and password.

Reset

| Username | root  |   |
|----------|-------|---|
| Password | ••••• | 1 |

3. Desde aquí puede configurar el puerto WAN y los parámetros WiFi según sus necesidades. 3.1 Si el puerto WAN lo conecta directamente con un Router en el

puerto LAN, seleccione Protocolo WAN y en el siguiente paso "DHCP". Haga clic en "Guide Next Step"

| VAN Protocol | dhop              |                           |  |
|--------------|-------------------|---------------------------|--|
|              |                   |                           |  |
| MAC          | 74:18 db 63:05:42 | the default man menerally |  |
|              |                   | in second man generally   |  |
|              |                   |                           |  |

### 3.2 Si se conecta mediante ADSL seleccione "ppoe" y escriba su nombre de usuario y contraseña de acceso. Haga clic en " Haga clic en "Guide Next Step" para finalizar.

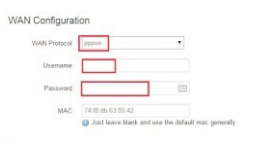

Guide Quit

Guide Last Step 13 Guide Next Ste

### After connection finished, please check the indicator:

| LED                               | Indicator status | Description                    |
|-----------------------------------|------------------|--------------------------------|
| Power                             | Bright Blue      | Device working                 |
| WLAN                              | Bright Blue      | function enabled               |
| LAN                               | Bright Blue      | LAN port connected properly    |
| WAN                               | Bright Blue      | Wan port connected properly    |
| USB (when insert the USB adapter) | Bright Blue      | USB adapter connected properly |

### A

Warning!

1.Please unplug the power and all connections in thunderstorm weather in case the lighting damage.

2.Away from heat, keep ventilation.

3. Protect it from water during store, transport and operate.

- 4 Do use device rated power adapter.
- 5.Place the device on flat and level surface.

| ••• |      | ~~ | •••• |     |               |     | ••• | •  | - | - |
|-----|------|----|------|-----|---------------|-----|-----|----|---|---|
| 1.  | Clic | en | m    | enú | $\rightarrow$ | "So | car | ı" |   |   |

| Irei     | ess overview                                                                              |                                                      |
|----------|-------------------------------------------------------------------------------------------|------------------------------------------------------|
| f use ri | ruter to repeat WIFi, when switch wifi, you should remove the last connection info first  | t before rescan and connect, then reboot the device! |
| 1        | RaLink 802.11bgn Wireless Controller (ra0)<br>Channel: 5 (2.432 GHz)   Bitrate: 300Mbit/s | (3) Scan                                             |
|          | 4 400 7 01000000000000000000000000000000                                                  |                                                      |

### 2. Seleccione red WiFi y "Join Network"

3. No marque "Replace wireless configuration" solo introduzca contraseña de acceso o no la introduzca si no tiene contraseña. Haga clic en "Submit"

| MAP<br>1005<br>Channel: 6   Mode: Master   BSSID: 02:1A:11:F9:99:09   Encryption: <u>WPA2 - PSK</u> | Join Network   |
|----------------------------------------------------------------------------------------------------|----------------|
| GCB     Channel: 6   Mode: Master   BSSID: 00.0C:43:76:20.08   Encryption: <u>WPA2 - PSK</u>        | Join Network   |
| ChinaNet-WP<br>26% Channel: 11   Mode: Master   BSSID: 26:E5:43:BF:CF:50   Encryption: WPA2 - PSK   | Join Network   |
| TUOSHI-3F<br>Channel: 11   Mode: Master   BSSID: 00-22:AA:CF:33:6A   Encryption: WPA2 - PSK         | Join Network   |
| ChinaNet-SUpK                                                                                       | 3 Join Network |

| configuration                    | Ø OD NOT tick here when use router to repeat WFi,tick only when use external USB wfi adapter |
|----------------------------------|----------------------------------------------------------------------------------------------|
| VPA passphrase                   |                                                                                              |
|                                  | Input relay will password.                                                                   |
| Name of the new                  | wwan                                                                                         |
| network                          | keep default is ok!                                                                          |
| Create / Assign<br>firewall-zone | 🔿 tan: tan: 📰 🙊                                                                              |
|                                  | 🖲 wan: wan: 🔛 wwan: 🚊                                                                        |
|                                  | unapscified -or- create:                                                                     |
|                                  | keep default is ok!                                                                          |
|                                  |                                                                                              |

### 4. No modifique otros parámetros por defecto y pulse "Save & Apply"

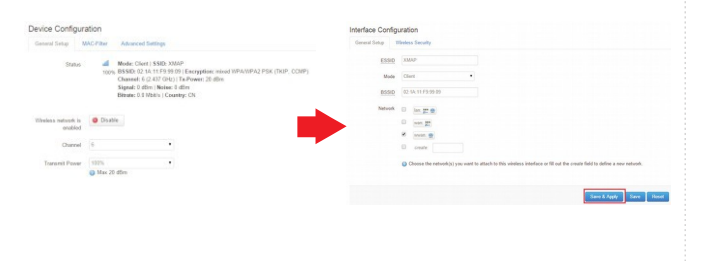

### 5. Haga clic en "Network" - > "interfaces" para comprobar si ha obtenido una dirección IP

### Interface Overview Network Status Actions

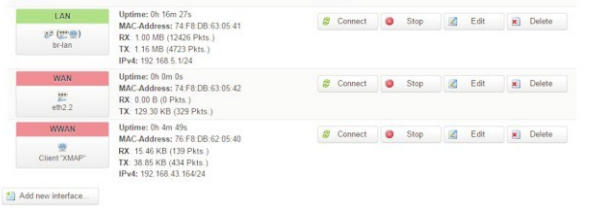

### 6. Para cambiar a la nueva red, elimine la primera red. Vuelva a escanear y conecte con la nueva red.

| R | RaLink 802.11bgn Wireless Controller (ra0)<br>Channel: 6 (2.437 GHz)   Bitrate: 144 Mbit/s |        | Scan   |
|---|--------------------------------------------------------------------------------------------|--------|--------|
|   | SSID: TuoShi-630540   Mode: Master<br>100% BSSID: 74.F8.DB.63.05.40                        | 🛃 Edit | Remove |
|   | SSID: XMAP   Mode: Client<br>100% BSSID: 02.1A.11:F9.99.09                                 | Z Edit | Remove |

### V. Repetir señal con un adaptador USB (solo versión con conexión USB)

Nota:El router es compatible con adaptadores WiFi con chipset ralink 3070, 3072, y realtek 8188RU

1. En algunos casos es necesario conectar el adaptador USB antes de encender el router, o puede no ser reconocido. Tras iniciar el router acceda a la configuración y en la parte superior si ha reconocido el adaptador wifi haga clic en el botón Scan

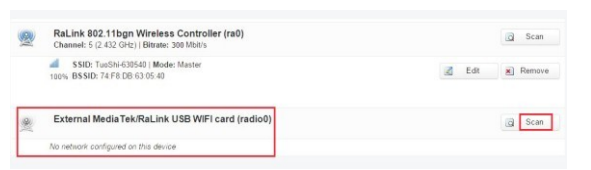

2. Localice su red WiFi y haga clic en "Join Network"

| TUDSH-3F<br>Channel: 11   Note: Vaccer   BSSB: 01 22 AA-CF 33 5A   Encryptice: 10PA2 - PSA                                   | 🔛 Julia Networ  |
|----------------------------------------------------------------------------------------------------|-----------------|
| AP Test<br>Channel: 6   Mode: Name   855/01 CAGAR? DA CE 14   Encryption: WPA2 - P54                                         | E Juin Nation   |
| WERDE     WERDE     Oranaul: 11 (Made: Maxter ) ESSID: CE 10.05 S0 E112:   Decemption: VEN2-P5K                              | an Join Network |
| #         TPLINC_210760           T25         Owned: 21 Mode: Name (8550), 0550 4C 21 07651 (Exception: mixed 8550/0542-958) | 🗿 Join Network  |
| ChinaMet-WP<br>Deared: 111 Mode: Nation: 25580; 2015-13 EP CP S1 (December: 2015)2-2530                                      | an Network      |
| Tuo 81643/0548<br>Onesed: 71 Mode: Norte (18550; 141905) 03.8548 (18xyptiles open                                            | 😝 Join Network  |
| Tooshi AP_7E40<br>Obesed: 11 Mode Washer (8550) ID 12 03 39 70 40 (Decryptice) spor-                                         | 😝 Join Network  |
| diametric Chinakies SUpR<br>Chanadi 12 (Made Master 18550) 70 8921 Di 40 54 (Kengaline educt DPA/M932, P3K                   | 🔯 Jon Networ    |
| En Chinalitet (BQS<br>Diseased: 12   Mode: Marter (BSSR): CCSI (6:08 20.34   Serregative: scient (1993/09/82 - PSK           | a Jon Network   |
| SPARTA                                                                                                    | an Jun Network  |

3. Introduzca contraseña correcta y haga clic en Submit 4. No es necesario modificar otros parámetros. Haga clic en "Save & Apply"

|                                                                   |                                                            | Device Comgan                   | auon                                                                                                    |                                |                                                                                                    |
|-------------------------------------------------------------------|------------------------------------------------------------|---------------------------------|----------------------------------------------------------------------------------------------------|--------------------------------|----------------------------------------------------------------------------------------------------|
|                                                                   |                                                            | General Setup A                 | Advanced Sattings                                                                                                    |                                | Unders Exactly                                                                                                 |
| OIN Networ<br>Replace wireless<br>configuration<br>WPA passphrase | k: Settings                                                | Status                          | Moder Client   \$500. AP Test<br>ps, B5500: C46.48 T8A: C5.41 Encryption: -<br>Channel: 1: (24.03.04); Ta Prover: 0.08m;<br>Signal: 0.40m; Nacise: 0.08m;<br>Ditrate: 0.0360%; ICountry: CN | 1990<br>Hule<br>1990<br>Netson | al fan<br>Geologies<br>Geologies<br>Geologies<br>Geologies<br>Geologies<br>Geologies<br>Geologies<br>Geologies |
| Name of the new network                                           | worst.                                                     | Winalass naturark is<br>enabled | Disable                                                                                                    |                                | II years                                                                                                    |
| Create / Assign<br>frewall-zone                                   | O Inn: Lat. 27 (B)                                         | Channel                         | 6 (2.437 GHz) •                                                                                                    |                                |                                                                                                    |
|                                                                   | <ul> <li>water laws to competence on competence</li> </ul> | Transmit Power                  | 30 dBm (1005 mb) . ▼                                                                                                    |                                | Stars & Appy Stars Trans."                                                                                     |
|                                                                   | keep default is old                                        |                                 |                                                                                                    |                                |                                                                                                    |
|                                                                   | School Hack in score results                               |                                 |                                                                                                    |                                |                                                                                                    |

### 5. Ahora puede ver la señal WiFi

|   | RaLink 802.11bgn Wireless Controller (ra0)<br>Channel: 5 (2 432 GHz)   Bitrate: 144 Mbit/s      |        | 🗋 Scan   |
|---|-------------------------------------------------------------------------------------------------|--------|----------|
|   | SID: TuoShi-630540   Mode: Master<br>100% BSSID: 74:F8:DB:63.05:40                              | 🖉 Edit | × Remove |
| ® | External Media Tek/RaLink USB WIFI card (radio0)<br>Channel: 6 (2 437 GHz)   Bitrate: 26 Mbit/s |        | 🗋 Scan   |
|   | SSID: AP Test   Mode: Client                                                                    | Z Edit | Remove   |

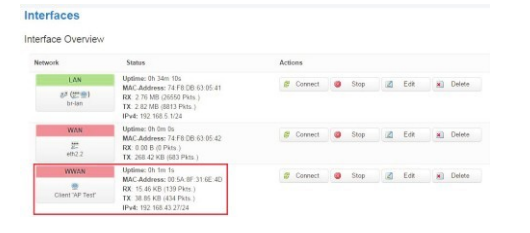

Haga clic en "Network" "Interfaces" para comprobar ha asignado una dirección IP

### VI: Botón reset:

Puede realizar un reset de dos formas diferentes:

1. Con el router encendido pulse el botón reset durante 5 segundo y suelte el botón mas tarde. Al encenderse todas las luces quiere decir el router ha vuelto a los valores originales de fábrica

2. Seleccione "System" - > "Backup / firmware" y haga clic en "Perform reset" para hacer de igual manera el reset